# 引き算アフィリ

## Link-A(リンクエー)への登録

#### 目次

| ■Link-A(リンクエー)への登録 | . 3 |
|--------------------|-----|
| ■2回目以降のログイン方法      | 13  |

#### ■Link-A(リンクエー)への登録

Link-Aへの登録方法について解説します。

【1】

まず、下記のURLからLink-A ヘアクセスしてください。

▼Link-A

http://afi-lab.com/link/linka.html

### 尚、Link-Aでは「招待コード」が必須となります。

こちらを入力することで、 「引き算アフィリ」の実践者さんだと伝わるので、 特別単価を頂ける可能性が高くなります。

詳しくは、このあと「メディア情報」の入力説明時にお伝えします。

#### [2]

必要事項を入力していきます。 まずは「パートナー様情報」の欄から。

| י,                                                                                                    | パートナー様情報                             |  |  |
|----------------------------------------------------------------------------------------------------|--------------------------------------|--|--|
|                                                                                                    |                                      |  |  |
| 法人・個人 必須                                                                                                    | ◎ 法人   ◎ 個人                          |  |  |
| 個人名* 必須                                                                                                    | 姓 亜井 名上男                             |  |  |
| 個人名(カナ)* <mark>必須</mark>                                                                                               | 姓(カナ)<br>アイ 名(カナ)<br>ウエオ             |  |  |
| メールアドレス <mark>必須</mark>                                                                                                | taikiiguchi@yahoo.co.jp              |  |  |
| ※「@icloud.com」等Apple関連のドメイン、「@hotmail.co.jp」ドメインのメールを<br>ご利用の場合、メールを受け取れない可能性がございます。 恐れ入りますが、上記以外<br>のメールアドレスをご登録ください。 |                                      |  |  |
| 確認用メールアドレス 🜌                                                                                                    | taikiiguchi@yahoo.co.jp              |  |  |
| 電話番号 20須                                                                                                    | 048 - 299 - 5692                     |  |  |
| 生年月日 必須                                                                                                    | 1991     ▼     05     ▼     26     ▼ |  |  |
| 性別 2010                                                                                                    | ● 男◎ 女                               |  |  |
| タイプ <mark>必須</mark>                                                                                                    | ◎ 専業 ● 副業                            |  |  |
| 郵便番号 必須                                                                                                    | 335 - 0015                           |  |  |
| 都道府県 刻須                                                                                                    | 埼玉県                                  |  |  |
| 住所必須                                                                                                    | 戸田市川岸3-3-16                          |  |  |
| ビル・マンション名                                                                                                    | 株式会社アリウープ                            |  |  |

#### [3]

「ログイン ID・パスワードの設定」を入力していきます。

| ログインID・パスワードの設定          |                                                                    |  |
|--------------------------|--------------------------------------------------------------------|--|
| ログインID <mark>必須</mark>   | alleylinka5<br>半角英数字と一部記号「@」「_」「-」「.」が可。<br>4文字以上64文字以内 で入力してください。 |  |
| パスワード 必須                 | •••••••<br>ギ用央数子と一部記号  _」  -」  .」か可。<br>8文字以上64文字以内で入力 してください。     |  |
| 確認用パスワード <mark>必須</mark> | •••••                                                              |  |

#### 【4】

「メディア情報」を入力していきます。

|                       | メディア情報                          |
|-----------------------|---------------------------------|
|                       |                                 |
| メディア名 <mark>必須</mark> | フットグルーマー・シティウォカー                |
| URL 必須                | http://taikiiguchi.com/fgc/     |
| 招待コード                 | SzwiMYGj<br>招待コードをお持ちの方はご記入下さい。 |

作成済の日記サイト(ASP登録用サイト)のURLを入力してください。

## 最後に、招待コードは SzwiMYGj を入力します。

(エス ゼット ダブル アイ エム ワイ ジー ジェイ)

## $\uparrow \uparrow \uparrow \uparrow \uparrow$

招待コードを入力することで、

Link-A 側で「引き算アフィリの実践者さん」だということが把握でき、 特別単価を頂ける可能性もあると思います。 既にLink-A へ登録済の場合は、以下のQ&Aページをご参照ください。

▼Q&A:既にLink-Aに登録済の場合、招待コードの適用はできるの? http://afi-lab.com/link/linka-FAQ.html

#### [5]

「口座情報」を入力していきます。

| 口座情報(*登録後でも構いません) |                                                                                                  |  |
|-------------------|--------------------------------------------------------------------------------------------------|--|
| 銀行名               | 【0005】三菱東京 U F J 🔹                                                                               |  |
| 銀行コード             | 0005                                                                                             |  |
| 銀行支店名             | 【020】日本橋                                                                                         |  |
| 支店コード             | 020                                                                                              |  |
| 口座種別              | ● 普通 ○ 当座 ○ 総合                                                                                   |  |
| 口座番号              | 0000000<br>□座番号が7桁に両にない場合は光頭部方に「0」を入力し<br>て、全部で7桁となるようにご入力ください。<br>(例: □座番号 12345 → 0012345 と入力) |  |
| 口座名義(カナ)          | דבל דא                                                                                           |  |

ここを間違えてしまうと、報酬が振り込まれません。 正しく入力していきましょう。

#### [6]

全て入力が完了しましたら

最下部の「利用規約に同意します」にチェックを入れて、

「無料会員登録する」をクリックします。

✓ 利用規約に同意します 無料会員登録する

#### 【7】

アンケートが表示されます。

あくまでもアンケートなので、該当するものをご自身で選んでください。

| 質問1 必須  | 「Link-A」を知ったキッカケを教えてください。(複数選択可)        |
|---------|-----------------------------------------|
|         | ■ 知り合いからの紹介                             |
|         | ☞ 塾、セミナー、メルマガでの紹介                       |
|         | →可能であれば塾名、セミナー名、メルマガ名を教えてください。          |
|         | 引き算アフィリの秘密(アフィLab)                      |
|         | ■ サイトで紹介されているのを見て                       |
|         | ■ 他のアフィリエイトサイトを見て                       |
|         | <ul> <li>Link-Aの広告を見て</li> </ul>        |
| 質問2 必須  | アフィリエイト手法について教えてください。(複数選択可)            |
|         | SEO                                     |
|         | 🗷 リスティング広告(Yahooリスティング、GoogleAdWordsなど) |
|         | ■ アドネットワーク(YDN、Facebook広告など)            |
|         | ■ SNSでの投稿(Twitter、Facebookなどに投稿する)      |
|         | ■ メールマガジン                               |
|         | ■ その他                                   |
|         | ■ 分からない(ご不明な方はこちらにチェックを入れて下さい)          |
| 質問3 必須  | 取り組んでいる、今後取り組む予定の広告ジャンルを教えてくださ          |
|         | い。(複数選択可)                               |
|         | ☑ 美容・健康                                 |
|         | ☑ 不動産                                   |
|         | ☑ 金融                                    |
|         | ☑ 債務整理                                  |
|         | ☑ 電子書籍                                  |
|         | ☞ ポイントサイト                               |
|         | ☑ スマホアプリ                                |
|         | ■ その他                                   |
| 質問4(任意) | 差し支えなければ、現在のアフィリエイト報酬額を教えてください。         |
|         | ◎ なし                                    |
|         | ◉ ~5万円                                  |
|         | ◎ 5万~30万                                |
|         |                                         |
|         | ● 30~100万                               |

#### [8]

| アンケート入力後、「確認画面へ」をク | リックします。 |  |
|--------------------|---------|--|
| < 戻る               | 確認画面へ → |  |

#### [9]

「入力内容確認」が表示されますので、 問題なければ、最下部の「送信」をクリックします。

| 各種情報入力 | 入力内容確認          | 申請完了    |
|--------|-----------------|---------|
| 入力内容に間 | 違いがなければ、送信ボタンを押 | してください。 |
|        | パートナー様情報        |         |
|        |                 |         |

~~~~~~ (途中省略) ~~~~~~~~

| V16  |    |   |  |
|------|----|---|--|
| 〈 戻る | 送信 | > |  |

#### 【10】

このように表示されますので、メールを確認してみましょう。

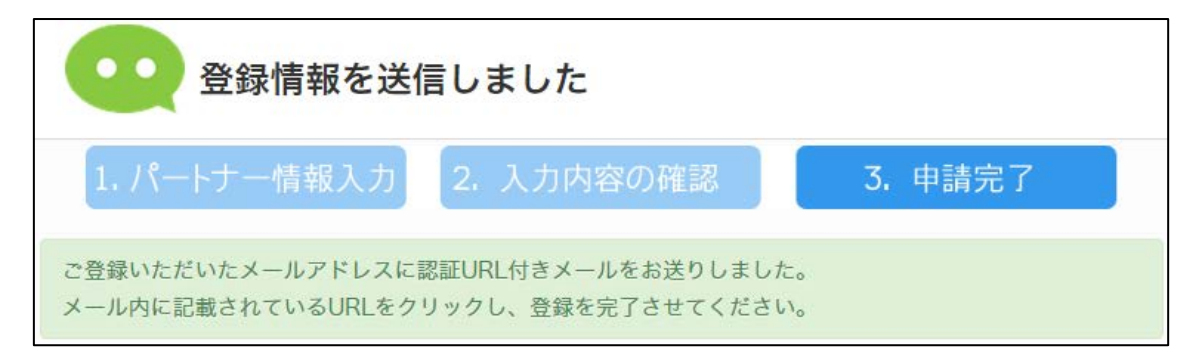

#### 【11】

Link-A からのメールが届いていますので、開きます。 ※届いていない場合は、迷惑メールフォルダを確認してください。

| <u>受信箱(42)</u>  |                         |
|-----------------|-------------------------|
| 🔲 🗉 🖉 ★ From    | 件名                      |
| ■ ★ Link-A運営事務局 | 【Link-A】パートナー仮登録確認のお知らせ |

#### 【12】

「仮登録完了はこちら」の下に載っているURLをクリックします。

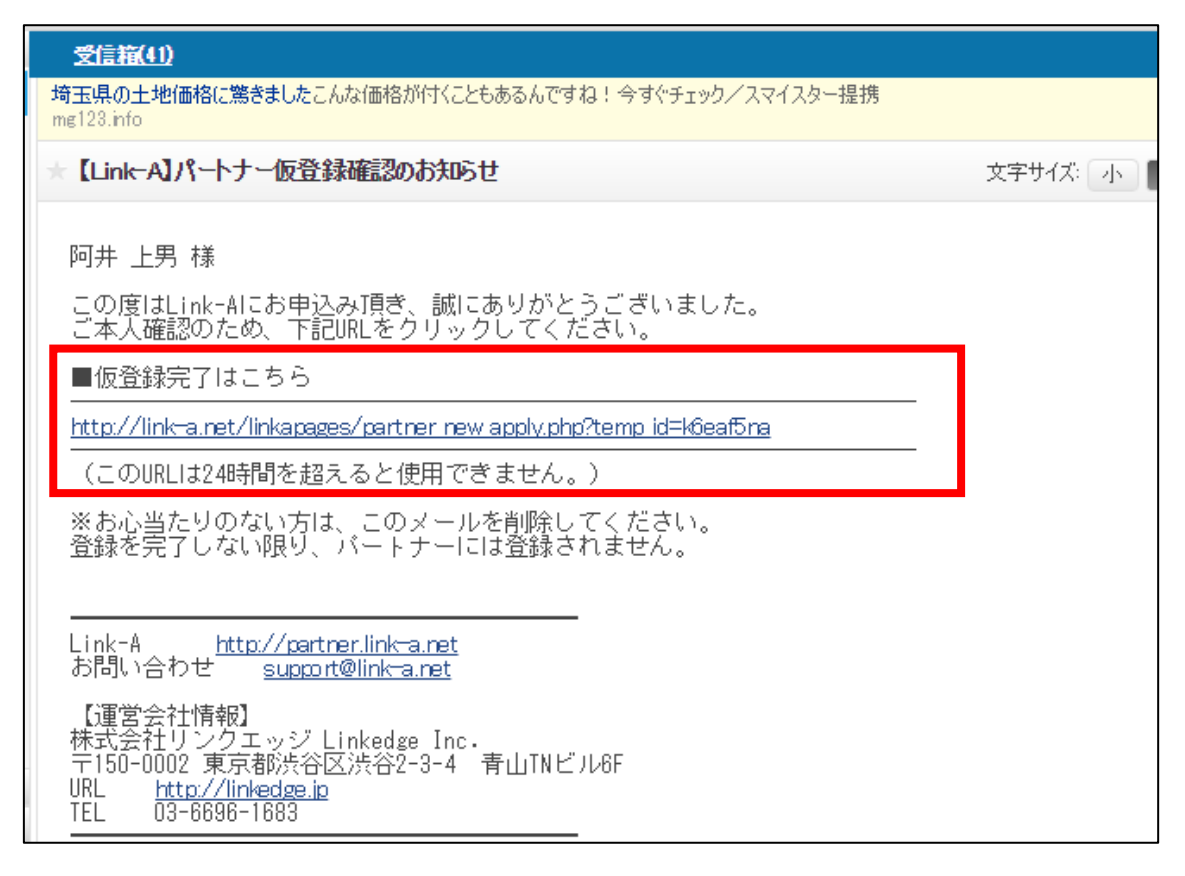

#### 【13】

このように表示されると、仮登録が完了です。 あとは審査結果のメールを待ちましょう。(最大3営業日)

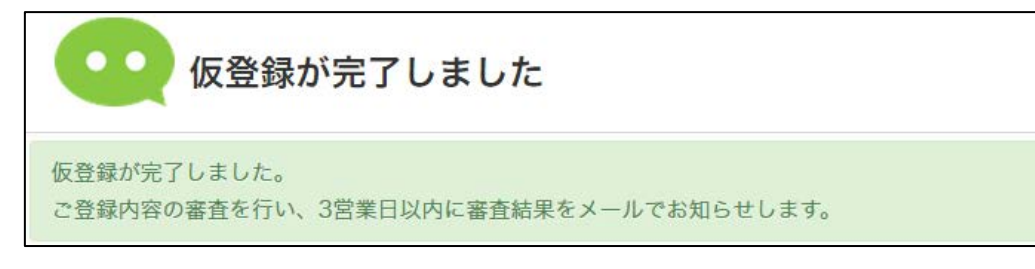

審査に通過するまでは、Link-A ヘログイン出来ません。

ただし引き算アフィリ経由で登録された方は、 審査に必ず通過しますのでご安心ください。

#### 【14】

おめでとうございます。このメールが届くと、本登録が完了です。

| 受信箱(41)                                                                                                    |         |            |
|----------------------------------------------------------------------------------------------------|---------|------------|
| 株で月5498万円稼いだ男がOLにやり方教たら20日で87万円達成そのやり方を今だけ無料公開してます!<br>tetsukabu.com                                                              |         | A          |
| ★【Link-A】パートナー登録完了のお知らせ                                                                                                    | 文字サイズ:小 | <b>• ★</b> |
| 阿井 上男 様                                                                                                    |         |            |
| この度はLink-AIこご登録を頂きまして、誠にありがとうございます。<br>パートナー登録が完了いたしましたので、お知らせいたします。                                                              |         |            |
| 下記URLをクリックし、管理画面をご確認ください。                                                                                                    |         |            |
| ■管理画面はこちら                                                                                                    |         |            |
| http://partner.link=a.net/                                                                                                    | •       |            |
|                                                                                                    |         |            |
| ログインID :alleylinka1<br>サイト名 :フットグルーマー・シティーウォーカーが足裏ケアで人気の<br>サイトURL : <u>http://fotguru-maseesaa.net/</u>                          | 理由!     |            |
| 今後ともどうぞ宜しくお願いいたします。                                                                                                    |         |            |
| Link-A <u>http://partner.link-a.net</u><br>お問い合わせ <u>support@link-a.net</u>                                                       |         |            |
| 【運営会社情報】<br>株式会社リンクエッジ Linkedge Inc.<br>〒150-0002 東京都渋谷区渋谷2-3-4 青山TNビル6F<br>URL <u>http://linkedge.jp</u><br>TEL 03-6696-1683<br> |         |            |

### ■2回目以降のログイン方法

2回目以降のログイン方法について解説します。

#### 【15】

まず、下記のURLからLink-A ヘアクセスしてください。

▼Link-A

https://link-a.net/

#### 【16】

ログイン情報を入力し「ログイン」をクリックします。

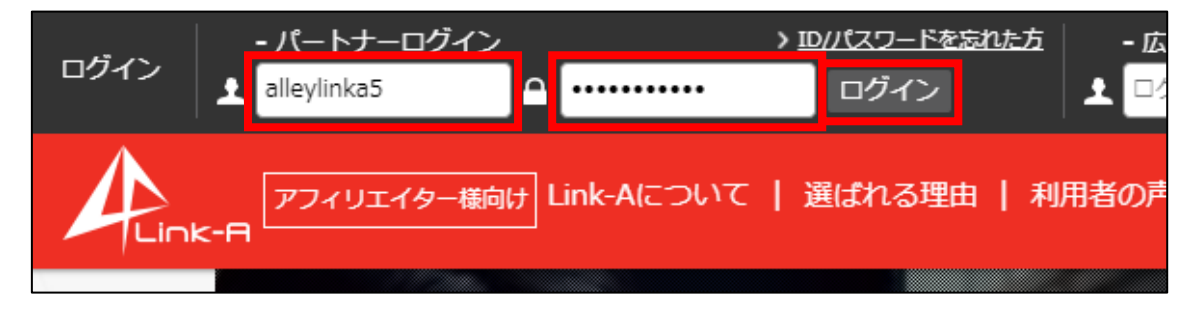

これでLink-Aへの登録作業は終わりです。 お疲れ様でした!